## Step 1: Login to HCSD Home Access

http://homeaccess.hboe.org

| Username: * homeaccess | Welcome to the Home Access Center. To begin, please enter your <b>username</b><br>and <b>password</b> .                                                                             |
|------------------------|----------------------------------------------------------------------------------------------------|
| Password: * Log In     | Welcome to Hilliard City Schools Home Access Center.                                                                                                    |
|                        | Hilliard City Schools Home Access Center has been temporarily disabled. You<br>will be able to access your child's account on or after August 12th. We<br>appreciate your patience. |
|                        | Frequently Asked Questions     Registration Form                                                                                                    |

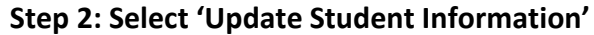

| HILLIARD CITY SCH<br>Ready For Tomorroy                                               | HOOLS District: HCSD Live Database                                    |
|---------------------------------------------------------------------------------------|-----------------------------------------------------------------------|
|                                                                                       |                                                                       |
| <ul> <li>Daily Summary</li> <li>Attendance</li> <li>Dissipling Insidents</li> </ul>   | The current school year has not yet begun for this student. Daily Sur |
| Discipline Incidents     Interim Progress Report     Report Cards     Transcript      | Today's Attendance                                                    |
| <ul> <li>Registration</li> <li>Career Plan How-To</li> <li>Career Plan FAQ</li> </ul> | Classwork For This Week                                               |
| HS Program of Studies     My Profile     Update Student Information                   |                                                                       |
|                                                                                       |                                                                       |

## Step 3: Create a New form for making updates

By default you will see any previous form(s) you have submitted. To make additional updates, click the 'CLICK HERE to update your student information' link.

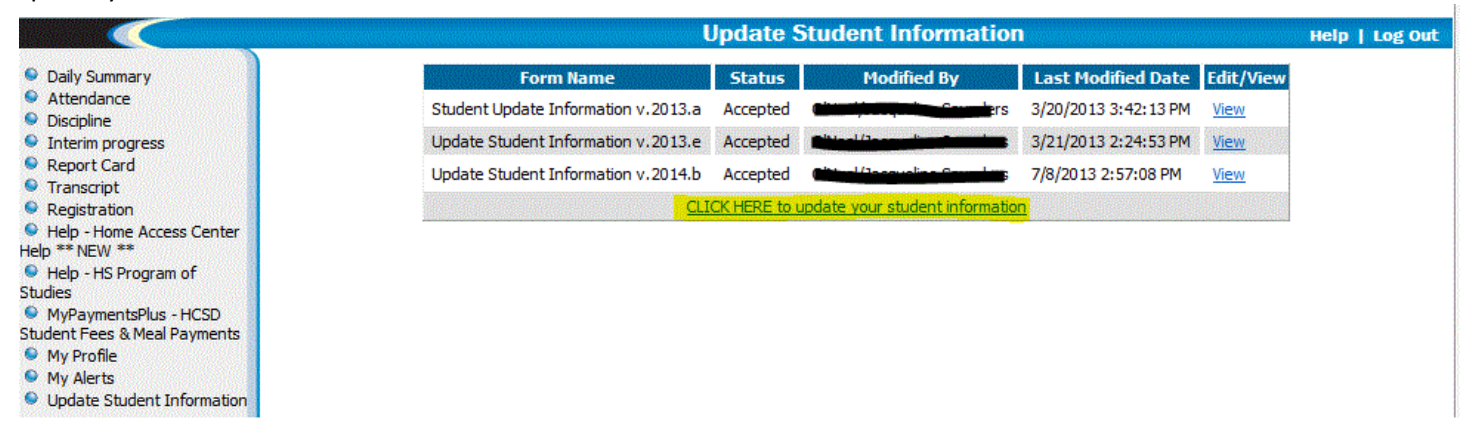

## Step 4: Review and Update Student Emergency/Contact Information

First Click on the 'Show All Sections' to view all sections/fields at once. Scroll down screen to review and make any updates as necessary.

| į | HILLIARD CITY SCHOOLS                                                                                                    |                                               |                                                           |  |  |  |  |  |  |
|---|----------------------------------------------------------------------------------------------------|-----------------------------------------------|-----------------------------------------------------------|--|--|--|--|--|--|
| Γ |                                                                                                    |                                               |                                                           |  |  |  |  |  |  |
|   | New Student Informatio                                                                                                    |                                               |                                                           |  |  |  |  |  |  |
|   | Update Student Contact Informat                                                                                                  | ion - Ver. 2012el - Update Student Contact In | formation - Ver. 2012el                                   |  |  |  |  |  |  |
| ľ | Instruction: Click on 'Show All Sections' to expand all the sections. Click on 'Hide All Sections' to collapse all the sections. |                                               |                                                           |  |  |  |  |  |  |
| Ľ |                                                                                                    |                                               |                                                           |  |  |  |  |  |  |
|   | Student Information *                                                                                                    |                                               |                                                           |  |  |  |  |  |  |
|   | Student Information - The inform                                                                                                 | nation in this section and the next section a | pplies to the student only. If changes need to be made to |  |  |  |  |  |  |
|   | Existing Information on File                                                                                                    |                                               | Enter Any changes Below                                   |  |  |  |  |  |  |
|   | FirstName \star                                                                                                    | Kellie                                        | Kellie                                                    |  |  |  |  |  |  |
|   | Middle Nam e                                                                                                    | Ann                                           | Ann                                                       |  |  |  |  |  |  |
|   | LastName *                                                                                                    | - Cratminter                                  | <del>Destruister</del>                                    |  |  |  |  |  |  |
|   | Generation                                                                                                    |                                               | Select 🔻                                                  |  |  |  |  |  |  |
|   | Nickname                                                                                                    | Kellie                                        | Kellie                                                    |  |  |  |  |  |  |
|   | Gender *                                                                                                    | Female                                        | 🔘 Male 💿 Female                                           |  |  |  |  |  |  |
|   | Birth Date *                                                                                                    | -00/00/100-1                                  |                                                           |  |  |  |  |  |  |

It is extremely important that all contact information is accurate and up to date, including parent email address. **Scroll to the Guardian/Emergency Contact Information section to edit/view the information** currently in our Student Information System. All students should have at least one Guardian contact record and one Emergency Contact record. District staff/teachers use email as a primary means of communication. Please be sure that your email address is correct.

## Step 5: Scroll Down to bottom of Form and: <u>1.</u> Click 'Save, not yet submitted', <u>2.</u> Check 'I Agree to Terms', <u>3.</u> Click Save & Submit

This step will submit any changes you made to your child's School. Even if you do NOT make any changes, you need to complete this step in order to indicate you have verified your student's emergency contact related information. You will receive an email from the building registrar indicating the status of your requested changes.

|                                                | Enter Any changes Below                          | Existing Information<br>on File |
|------------------------------------------------|--------------------------------------------------|---------------------------------|
| Consent to Medical Treatment *                 | Y                                                | Υ                               |
| Primary Physician                              | Dr. Breen                                        | Dr. Breen                       |
| Physician Phone                                | 7710200                                          | 7710200                         |
| Preferred Hospital                             | Closest Hospital                                 | Closest Hospital                |
| )entist Name                                   | Dr. Walters                                      | Dr. Walters                     |
| arly Dismissal Method                          | Follow usual procedures                          | Follow usual procedures         |
| ame of Child to come home with (if applicable) |                                                  |                                 |
| ther Instructions                              |                                                  |                                 |
| hild Care Provider Facility Name               |                                                  |                                 |
| nild Care Provider Phone                       |                                                  |                                 |
| udent Handbook acknowledgement *               | Received and read                                | Received and read               |
|                                                | Network Acceptable Use Policy<br>acknowledgement | Yes                             |
| Spell Check                                    |                                                  |                                 |
|                                                |                                                  |                                 |
| Documents                                      |                                                  |                                 |

to complete this form, click 'Save' check the 'I Agree' box and press 'Submit.' I pledge that I am the legal parent/guardian of the child indicated on this document and that the information I have provided is true and correct to the best of my knowledge.

| I Agree to Terms |       |               |  |  |  |
|------------------|-------|---------------|--|--|--|
|                  | Print | Save & Submit |  |  |  |

This website and acess are provided as a service of Hilliard City School District. Every effort is made to display accurate information. If however, you feel that displayed information is incorrect, please contact your local school. No information displayed through Home Access Center is made available to any individual, group or organization other than the primary guardian as listed in our student information system. If at anytime guardianship changes, please notify your child's school or the district office.